## Adding Players to Team Roster or Updating Team Information

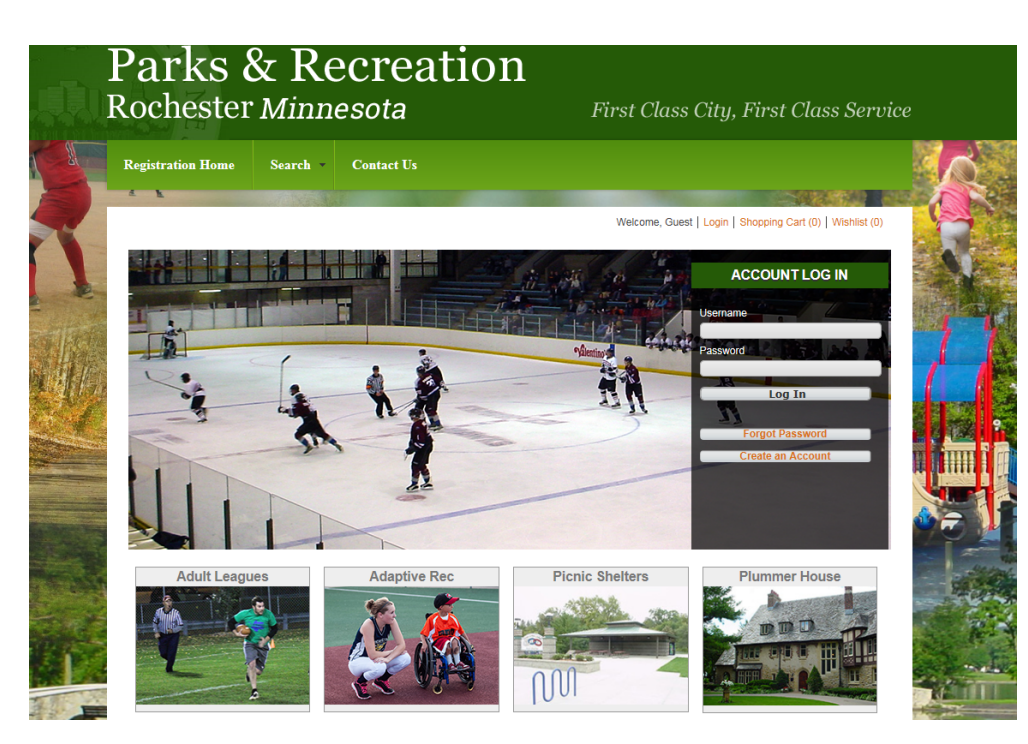

1. Log In to your account

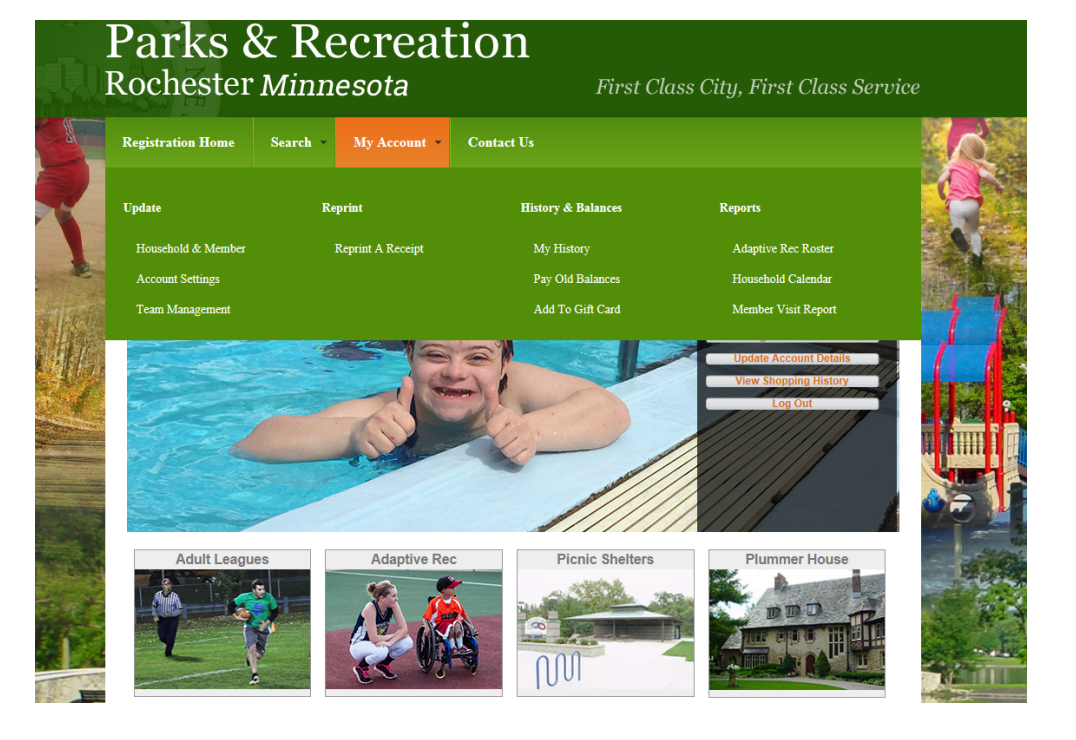

2. Click on
"My Account"
and then
"Team Management"
to access your team.

## Adding Players to Team Roster or Updating Team Information

| Welcome, Boldt #2   Logout   Shopping Cart (0)   Wishlist (0) OUR Teams owing 11 01 Team Name League Update Team 1 Default Players Add Team | Welcome, Boldt #2   Logouf   Shopping Cart (0)   Webliet (0) our Teams wowing 1 To 1 Total Results (1 Team Name League Update Team 1 Default Players Add Team | legistration Home | Search • | My Account 🔹 | Contact |               |                                                               |
|----------------------------------------------------------------------------------------------------|----------------------------------------------------------------------------------------------------|-------------------|----------|--------------|---------|---------------|---------------------------------------------------------------|
| our Teams owing 11 o1 Team Name League Update Team 1 Default Players Add Team                                                               | our Teams soving 1 To 1 Total Results (1 Total Results (1 Team 1 Default Players Add Team                                                                     |                   | 100      | 5            |         |               | Welcome, Boldt #2   Logout   Shopping Cart (0)   Wishlist (0) |
| Team Name         League           Update         Team 1         Default Players           Add Team                                         | Team Name     League       Update     Team 1     Defaut Players                                                                                               | Your Teams        |          |              |         |               | Totai Results (1)                                             |
| Update Team 1 Default Players Add Team                                                                                                    | Update Team 1 Default Players Add Team                                                                                                    | Team Na           | ime      |              |         | League        |                                                               |
| Add Team                                                                                                    | Add Team                                                                                                    | Update Team 1     |          |              |         | Default Playe | rs                                                            |
|                                                                                                    |                                                                                                    | Add Team          |          |              |         |               |                                                               |
|                                                                                                    |                                                                                                    |                   |          |              |         |               |                                                               |
|                                                                                                    |                                                                                                    |                   |          |              |         |               |                                                               |
|                                                                                                    |                                                                                                    |                   |          |              |         |               |                                                               |
|                                                                                                    |                                                                                                    |                   |          |              |         |               |                                                               |
|                                                                                                    |                                                                                                    |                   |          |              |         |               |                                                               |

3. Click the "**Update**" Button to add players to your team or update your team contact information. *This contact information is the info that show on the website schedule so team captains can contact each other.* 

| Team Information Team Name Team 1     |                    |             |      |  |  |  |
|---------------------------------------|--------------------|-------------|------|--|--|--|
| Team Name Team 1                      |                    |             |      |  |  |  |
|                                       | Team Colors        |             |      |  |  |  |
| Address 1                             | Address 2          |             |      |  |  |  |
| City                                  | State MN 💌         | Zip Code    | 1    |  |  |  |
| Primary Phone (507) -                 | Primary Extension  |             |      |  |  |  |
| Primary EMail                         | Email Schedule Cha | anges?      |      |  |  |  |
|                                       |                    |             |      |  |  |  |
| <ul> <li>Additional Player</li> </ul> |                    |             |      |  |  |  |
| First Name * Ben                      | Last Name *        | Boldt       |      |  |  |  |
| Birthday                              | Gender             | Male        | ~    |  |  |  |
| Primary Email Address                 | School Grade       |             | 0.00 |  |  |  |
| Phone Number                          | Phone Type         | Cell Phone  | ~    |  |  |  |
| ID Number                             | Remove Player      |             |      |  |  |  |
|                                       |                    |             |      |  |  |  |
| First Name *                          | A Last Name *      |             |      |  |  |  |
| Birthday                              | Gender             | Female      |      |  |  |  |
| Primary Email Address                 | School Grade       |             | 0.00 |  |  |  |
| Phone Number                          | Phone Type         | Cell Phone  | ~    |  |  |  |
|                                       |                    | move Player |      |  |  |  |

4. Add Team Players or Update Team Information on this screen. We just need players' names entered at this time for your roster.